## Using Literary Reference Center Plus @ Your Library

Log in with the library's username and password.

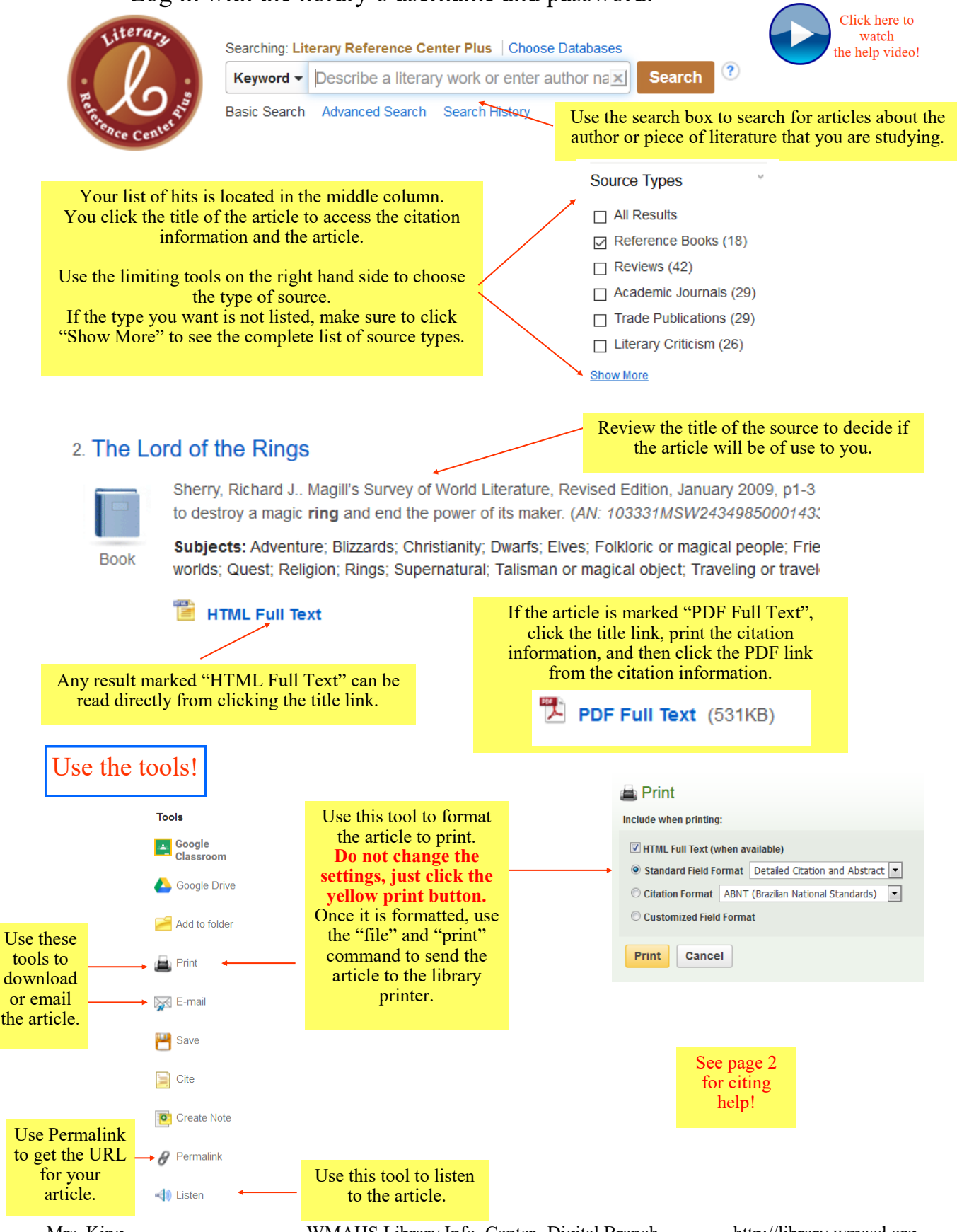

Mrs. King

WMAHS Library Info. Center -Digital Branch

http://library.wmasd.org

## Citing Literary Reference Center Plus

Result List | Refine Search 4 5 of 113 )

## The Lord of the Rings

Alternate Title: The Fellowship of the Ring; The Two Towers; The Return of the King Source: Magill's Survey of World Literature, Revised Edition; January 2009, p1-3 Article Author: Sherry, Richard J.; Includes bibliography Document Type: Work Analysis Biographical Tolkien, J. R. R. Information: Full Name: John Ronald Revel Tolkien Gender: Male National Identity: United Kingdom; England Language: English Publication Salem Press Information: Locale: Mythical lands Abstract: Long ago, men, elves, dwarfs, hobbits, and magicians battle to destroy a magic ring and end the power of its maker Literary Fantasy; Long fiction; Novel Genres/Subgenres: Subject Terms: Adventure **MLA Breakdown:** Blizzards Christianity Dwarfs Container 1 (Original): Elves 1. Author: Sherry, Richard J. Folkloric or magical people 2. Article Title: The Lord of the Rings Friendship Good and evil 3. Title: Magill's Survey of World Literature Heroes or heroism 4. Editor: not given Leadership Magic or magicians 5. Version: Revised ed. Maturation or coming of age 6. Volume/Issue: not given Other worlds Quest 7. Publisher: Salem Press Religion 8. Publication Date: January 2009 Rings Supernatural 9. Location: pp. 1-3 Talisman or magical object Traveling or travelers Container 2 (Copy): War 10. Title: Literary Reference Center Plus ISBN: 9781587654312 11. Publisher: EBSCO Industries, Inc. Accession Number: 103331MSW24349850001433 12. Publication Date: 2021 Database: Literary Reference Center Plus 13. Location: (Use the permalink!- See note below): Publisher Logo: SALEM PRESS search.ebscohost.com/login.aspx?direct=true&db=lkh&AN =103331MSW24349850001433&site=lrc-plus

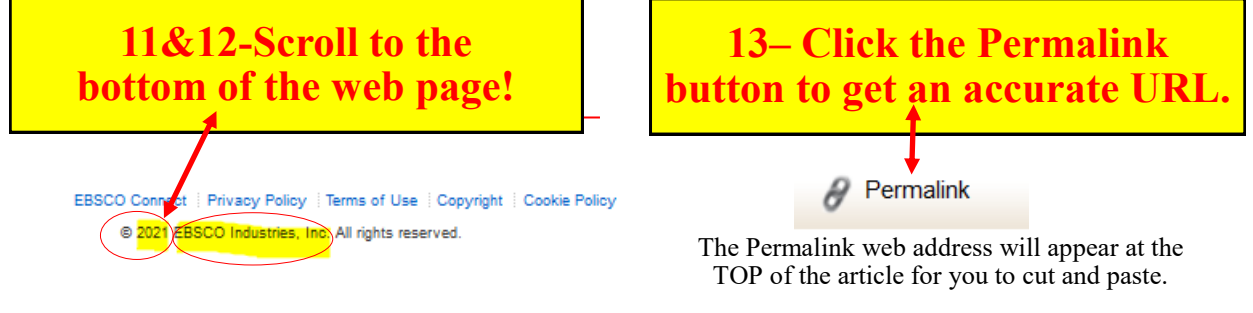

WMAHS Library Info. Center -Digital Branch

http://library.wmasd.org